# How to Manage POs and Create Invoices

#### Transactions in Coupa via Email and the Coupa Supplier Portal

With the help of Coupa, suppliers will be able to quickly receive, acknowledge, and invoice POs via email and the Coupa Supplier Portal (CSP). This document outlines the different options to perform PO and invoice related activities through Coupa.

Coupa Supplier Portal (CSP)

The CSP will serve as your hub for managing purchase orders, invoices, and your company's information with Kirkland & Ellis.

Notification Email

As the supplier, you will have the ability to act directly from your email inbox when you receive a purchase order (PO) notification email. The notification email will include action buttons that you will be able to act on, including:

- Acknowledge the PO
- Add a comment to the PO
- Create an invoice from the PO (PO Flip)

Suppliers who are already registered on the Coupa Supplier Portal can also take advantage of these supplier actionable notifications via email.

#### Email and the Coupa Supplier Portal are Linked

You will be notified of your Purchase Order from Kirkland via both email and the Coupa Supplier Portal. Suppliers can click on **Manage Order/View Order** in the email notification to review the PO in the Coupa Supplier Portal.

| 🔉 coupa supplier portal |                                       |                                                     |
|-------------------------|---------------------------------------|-----------------------------------------------------|
| h Invoices Orders       | Profite Payments Setup Service/T      | ime Sheets ASN Sourcing Forecasts Catalogs More     |
| Orders Order Lines Ret  | urns Order Changes Order Line Changes | s Order Confirmations Order Confirmation Lines More |
| Purchase O              | rder #KEUS0000096                     | Select Customer Kinkland & Ellis, LLP               |
| 🍈 General Inf           | o                                     | Shipping                                            |
| Status                  | Issued - Pending Manual               | Ship-To Address 555 California Street               |
| Order Date              | 10/14/24                              | San Francisco, CALIFORNIA 94104<br>United States    |
| Revision Date           | 10/14/24                              | Attn: Shubhangi Madan                               |
| Requester               | Shubhangi Madan                       | Terms None                                          |
| Email                   | shubhangi.madan@kirkland.com          | 쫫 Shipment Tracking 🛛 🚯 🚧                           |
| Payment Term            | Net 30 Days                           | No shinment tracking                                |
| Attachments             | None                                  | no ampriment underling.                             |
| Acknowledged            |                                       |                                                     |
| Assigned to             | Select                                |                                                     |

# Purchase Order Transactions & Activity - Email

- 1. Purchase orders will be emailed to the address that is configured in Kirkland's Coupa supplier environment.
- 2. These emailed POs will also show as Coupa Notifications in your email inbox.

| PO ID                                                          | KEUS0000096                                                                 | Department                       | None             |
|----------------------------------------------------------------|-----------------------------------------------------------------------------|----------------------------------|------------------|
| Status                                                         | Issued - Pending Manual                                                     | Last Opened                      | None             |
| Order Date                                                     | 10/14/24                                                                    | Acknowledged At                  | None             |
| <b>Revision Date</b>                                           | 10/14/24                                                                    | Payment Term                     | Net 30 Days      |
| Req #                                                          | 327                                                                         | Shipping                         | None             |
| Supplier                                                       |                                                                             | Shipping                         |                  |
| QRG supplier 1 ki                                              | rklandcoupa2024+qrg@gmail.com                                               | 555 California Stree             | <u>et</u>        |
|                                                                |                                                                             | San Francisco, CAL               | IFORNIA 94104    |
|                                                                |                                                                             | United States                    |                  |
|                                                                |                                                                             | Attn: Shubhangi Ma               | adan             |
| Lines                                                          |                                                                             |                                  |                  |
| 1 EA QRG Item 1<br>Supplier QRG supplie<br>Period FY25 Working | for 20.00 USD<br>r 1 • Commodity Outsourced & Other Office Servic<br>Budget | ces • Account Firm1928376-01-770 | 00-201-3621-39 • |
|                                                                |                                                                             |                                  | Total 20.00 USD  |

# Acknowledge a Purchase Order – Email

The Coupa Supplier Portal will open in a new tab providing a message that confirms the Purchase Order has been acknowledged.

| Order marked as sent manually and acknowledged | ×                                                |  |  |
|------------------------------------------------|--------------------------------------------------|--|--|
| 🔅 General Info                                 | 🔗 Shipping                                       |  |  |
| Status Issued - Pending Manual                 | Ship-To Address 555 California Street            |  |  |
| Order Date 10/14/24                            | San Francisco, CALIFORNIA 94104<br>United States |  |  |
| Revision Date 10/14/24                         | Attn: Shubhangi Madan                            |  |  |
| Requester Shubhangi Madan                      | Terms None                                       |  |  |
| Email shubhangi.madan@kirkland.com             | 🔊 Shipment Tracking 🛛 🔿                          |  |  |
| Payment Term Net 30 Days                       | No chiamant tracking                             |  |  |

#### Purchase Order – CSP

Regardless of whether you use SAN (Supplier-Actionable Notifications) via email, the Purchase Orders will be captured and available in the CSP.

1. Click on the Purchase Order Hyperlink to view the PO details.

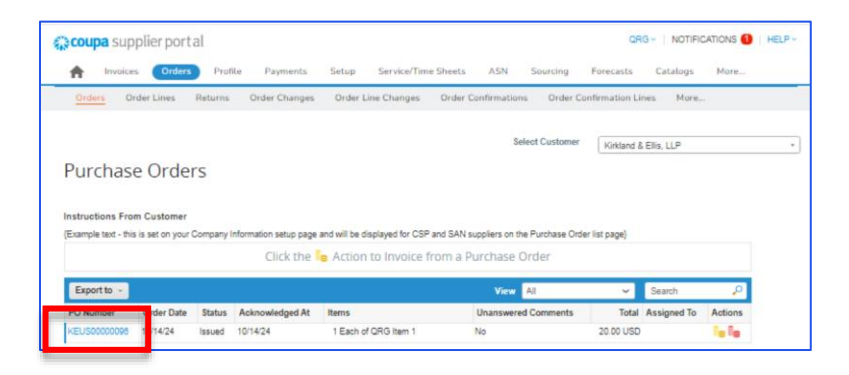

2. Select the **Acknowledge** checkbox to acknowledge the Purchase Order & notify Kirkland that the Purchase Order has been Received.

| Ρι | urcha                | se O                            | rder #KEUS0             | 000009   | 96           |              | Sele         | ect Customer                   | Kirkland & Ellis, LLP |                                                |
|----|----------------------|---------------------------------|-------------------------|----------|--------------|--------------|--------------|--------------------------------|-----------------------|------------------------------------------------|
| Ô  | Gene                 | ral Inf                         | ō                       |          |              | 💛 Shi        | oping        |                                |                       |                                                |
|    |                      | Status                          | Issued - Sent Manually  |          |              | Shij         | -To Addres   | s 555 California               | Street                |                                                |
|    | Or                   | der Date                        | 10/14/24                |          |              |              |              | San Francisco<br>United States | , CALIFORNIA 94104    |                                                |
|    | Revis                | ion Date                        | 10/14/24                |          |              |              |              | Attn: Shubhan                  | gi Madan              |                                                |
|    | R                    | equester                        | Shubhangi Madan         |          |              |              | Term         | s None                         |                       |                                                |
|    |                      | Email                           | shubhangi.madan@kirklan | d.com    |              | 🁏 Shi        | oment '      | Tracking                       |                       | <b>C</b> Add                                   |
|    | Paym                 | ent Term                        | Net 30 Days             |          |              | No shipmer   | t tracking.  |                                |                       |                                                |
|    | Atta<br>Ackno<br>Ass | chments<br>wiedged<br>signed to | None<br>Select          |          |              |              |              |                                |                       |                                                |
|    | Lines                |                                 |                         |          |              |              |              |                                |                       |                                                |
|    |                      |                                 |                         |          |              | Advanced     | Search       | 🔑 So                           | Line Number: 0        | ) <u>    9                                </u> |
| 1  | Туре<br>🛒            | ltem<br>QRG Ite                 | em 1                    | Qty<br>1 | Unit<br>Each | Pric<br>20.0 | же 1<br>00 2 | Total<br>20.00                 |                       | Invoiced<br>0.00                               |

3. If you would like to print the PO, you can do so by selecting **Print View**.

|     | Supplier Part Number<br>None | Supplier Auxiliary Part Number<br>None | Manufacturer Name<br>None | Manufacturer Part N<br>None | lumber |           |              |
|-----|------------------------------|----------------------------------------|---------------------------|-----------------------------|--------|-----------|--------------|
| Per | rpage 15   45   90           |                                        |                           |                             |        |           |              |
|     |                              |                                        |                           |                             | Total  | USD 20.00 |              |
|     |                              |                                        |                           | Create In                   | voice  | Save      | 🚔 Print View |

# **Invoice Creation - CSP**

Suppliers have the option to flip a Purchase Order to an Invoice directly in the Coupa Supplier Portal.

Navigate to the **Orders** tab from the CSP Homepage, then search for the PO number you would like to flip to an invoice in the search bar.

1. Click the **Gold coin** to create an invoice, under the **Actions** column of the PO.

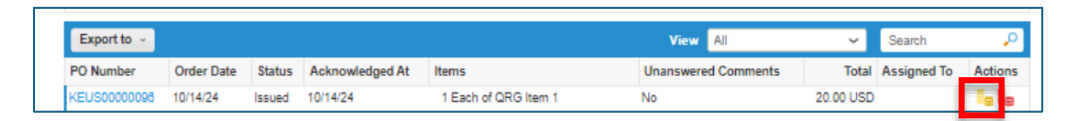

- 2. In the invoice creation window, complete all necessary information (all required fields are indicated with an asterisk). Use your own invoice numbering convention for the Invoice # field. Attach your organization's invoice file (if applicable). Verify auto populated invoice information at the header and line level and adjust as necessary. Details from the PO are automatically populated to the invoice draft.
- 3. For a Goods Purchase Order (**QTY Based**), enter **Quantity** and **Price** (these will be auto populated based on the PO).
- 4. For a Services Purchase Order (**AMT Based**), enter a **Price** (this will be auto populated based on the PO).
- 5. If applicable, add any **shipping**, **handling**, **and tax** information.
- > You can add applicable tax in the proper section by one of the following methods:
  - Manually enter a tax percentage
  - Manually enter a tax amount (\$)
  - Click **Calculate** to update the invoice total after all additional charges are added.

|          | IAE 3     |              |           |        |
|----------|-----------|--------------|-----------|--------|
| Lines N  | let Total |              | 20.00     |        |
| Shippin  | 9         |              |           | 10     |
| Handlin  | 9         |              |           | 10     |
| Misc     |           |              |           |        |
| Tax      |           | •            | 000 %     | 0.00   |
| Total Ta | EX        |              |           | 0.00   |
| Net Tot  | al        |              |           | 30.00  |
| Tota     | I         |              |           | 30.00  |
|          |           |              |           |        |
| Delete   | Cancel Sa | ive as Draft | Calculate | Submit |

- 6. Click **Submit**, once all the information on the invoice is completed.
- 7. Click **Send Invoice** to send the completed invoice to Kirkland.

**NOTE**: Please keep in mind that invoices cannot be changed via email or CSP once it has been submitted.

To view the status of any invoice, click on the Invoice tab, search for the invoice and refer to the Status column.

| Export to ~            |            | _           |           | View All            | ✓ Search                      |         |
|------------------------|------------|-------------|-----------|---------------------|-------------------------------|---------|
| Invoice # Created Date | Status     | PO#         | Total     | Unanswered Comments | Dispute Reason                | Actions |
| QRG INV1 10/14/24      | Processing | KEUS0000098 | 50.00 USD | No                  | Tax rate missing or incorrect |         |

The following is a list of invoice statuses a supplier can view in the Coupa Supplier Portal:

- Draft. Draft/incomplete invoice that has not yet been submitted
- Processing: Invoice that is between supplier submission and the submitted invoice being recorded in Kirkland's Coupa environment
- Pending Approval: Invoice that is in the process of review prior to final approval
- Disputed: Invoice that is currently being disputed by K&E
- Approved: Invoice that is approved and processed for payment as per the payment terms
- Voided: Invoice that is cancelled and will not be processed for payment